# my style album ご利用方法

## STEP1. スタートから保存まで P1~P8

1. 画像を選ぶ P2

2.編集する P3~P7

3.保存する P8

STEP2. 編集再開から注文まで P9~P15

4.編集再開する P9

5.注文する P10~P14

**6.オーダー確定** P15

推奨環境 P16

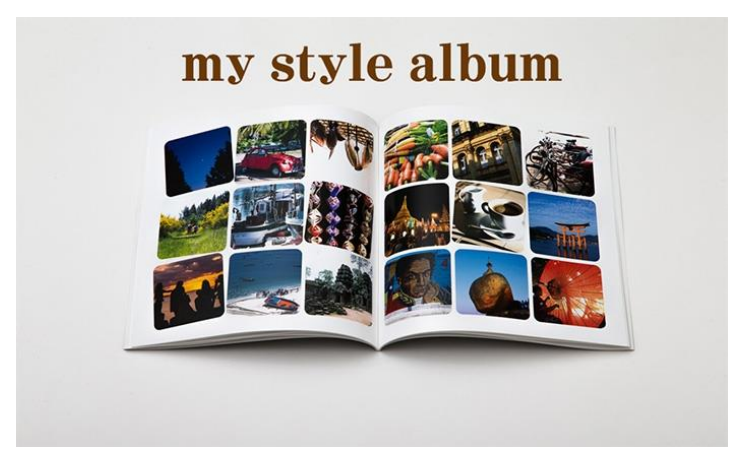

# STEP1.スタートから保存まで ★ <u>オーターを確定する</u> ボタンをクリック(タップ)するまで、お金はかかりませんので、まずは試してみましょう!

最初に「my style album」サイトで商品ボタンから、「お試しで作る」をクリック(タップ) してスタート! ※既にアカウント作成済みの方は「サインイン」よりユーザー名とパスワード入れてお進みください。

PC/タブレット画面

my style album (マイ・スタイル・アルバム)

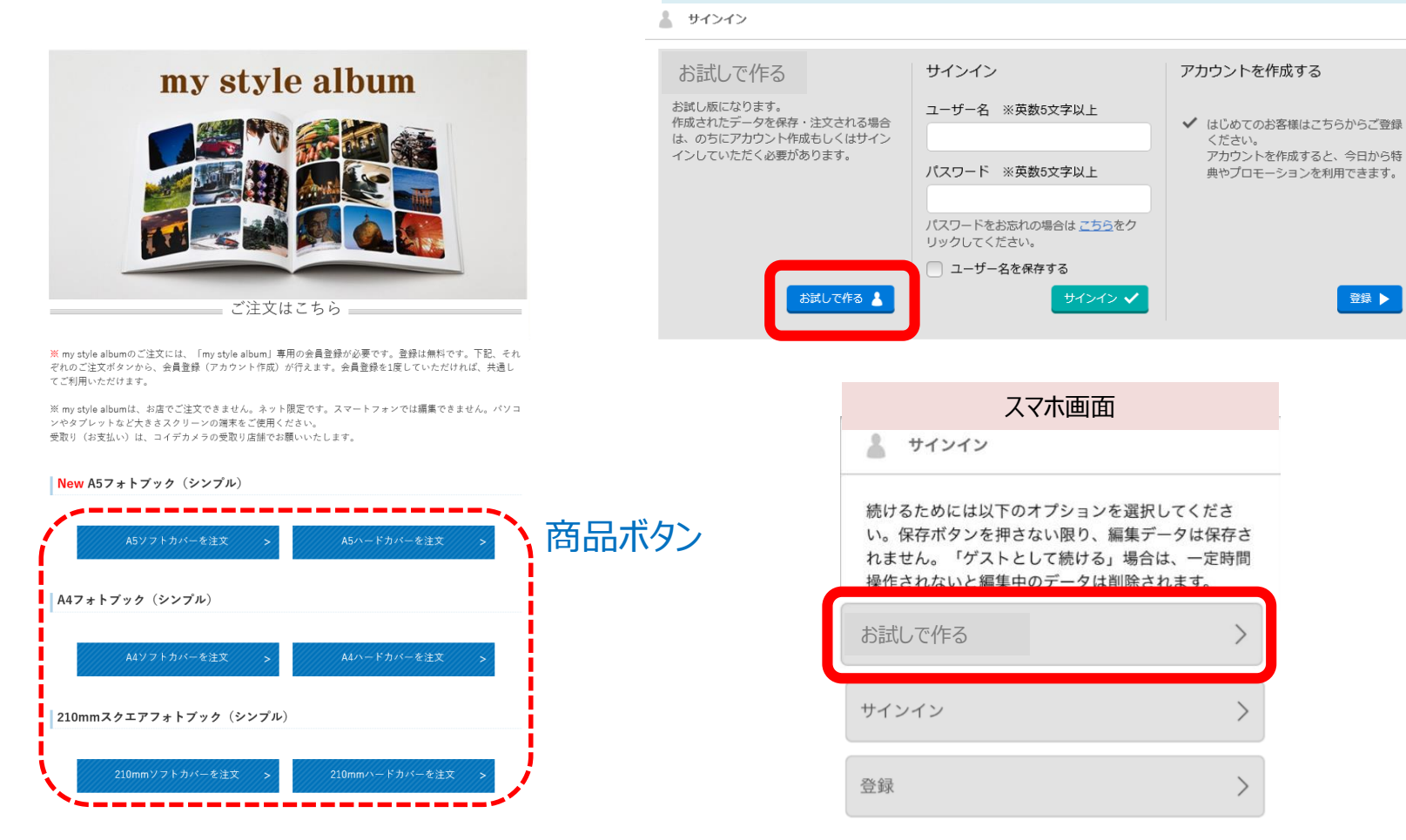

# 1. 画像を選ぶ ※対応している画像形式はJPEGのみ

PC/タブレット画面 スマホ画面 をクリックして、 🦾 からフォル をタップして、 🦾 からフォトライ **-A**+ ダを選び、必要な画像を選択して「開く」を フラリを選び、カメラロール等で画像選択 して「完了」をタップ。 クリック。 通信事業者 🗢 11:14 12 E % G G F createstaging.dreampages.jp Ċ ▲ ■レイアウト 窓 日来 寺 スクラップブック 日 マスク E  $\sqrt{2}$ 14 裏表紙 表紙 画像を追加する 画像を追加する お待ちください ※「既存のプロ + -ジェクトノボタンは、 1 既存のプロジェクト アップロード 注記:たくさんの画像を追加する際に、時 1 過去に作成済み プロジェクトで使 用した画像を選べ 既存のブロジェクト. アップロード ます。 2 表紙 > フォトライブラリ 画像を何枚か追加してください。 ブラウズ ••• キャンセル -..... 由像を追加 IMG 1729 2.ip タート キャンセル 写真 IMG 1777 2.ipg モーメント **〈**写真 カメラロール 完了 カメラロール -マイアルバム (N): "\_MG\_5407.jpg" "DSC00609.JPG" "DSC01448.JPG" gif;\*.jpg; ~ キャンセル III<(O)

# 2. 編集する (1) レイアウトを入れる。

「レイアウト」タブで表示されるリストから選択して、ページへドラッグ&ドロップ。

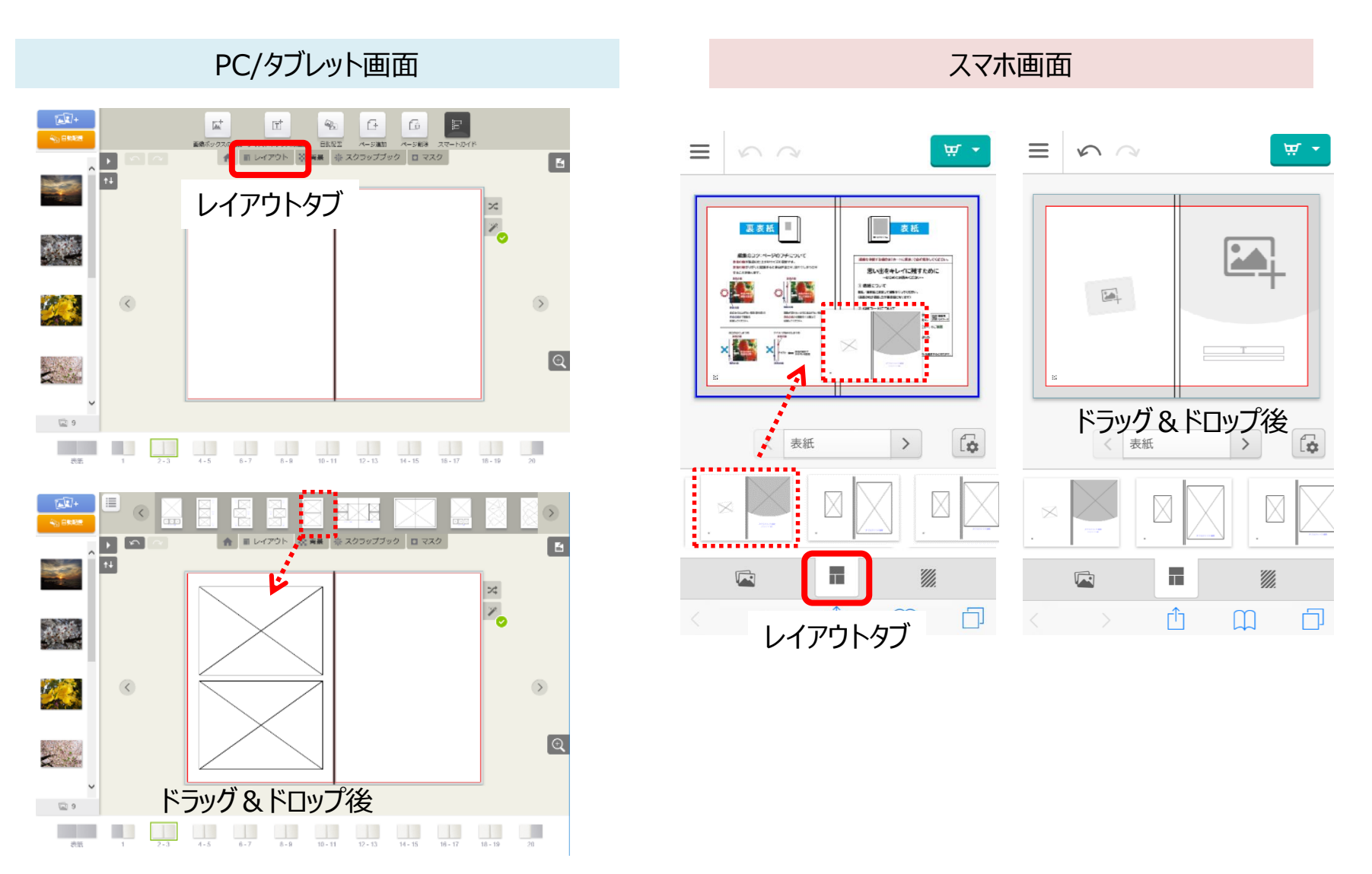

# **2. 編集する** (2) 画像を入れる。

表示される画像リスト(スマホは画像タブをタップ後)から選択して、画像ボックスへ ドラッグ&ドロップ。

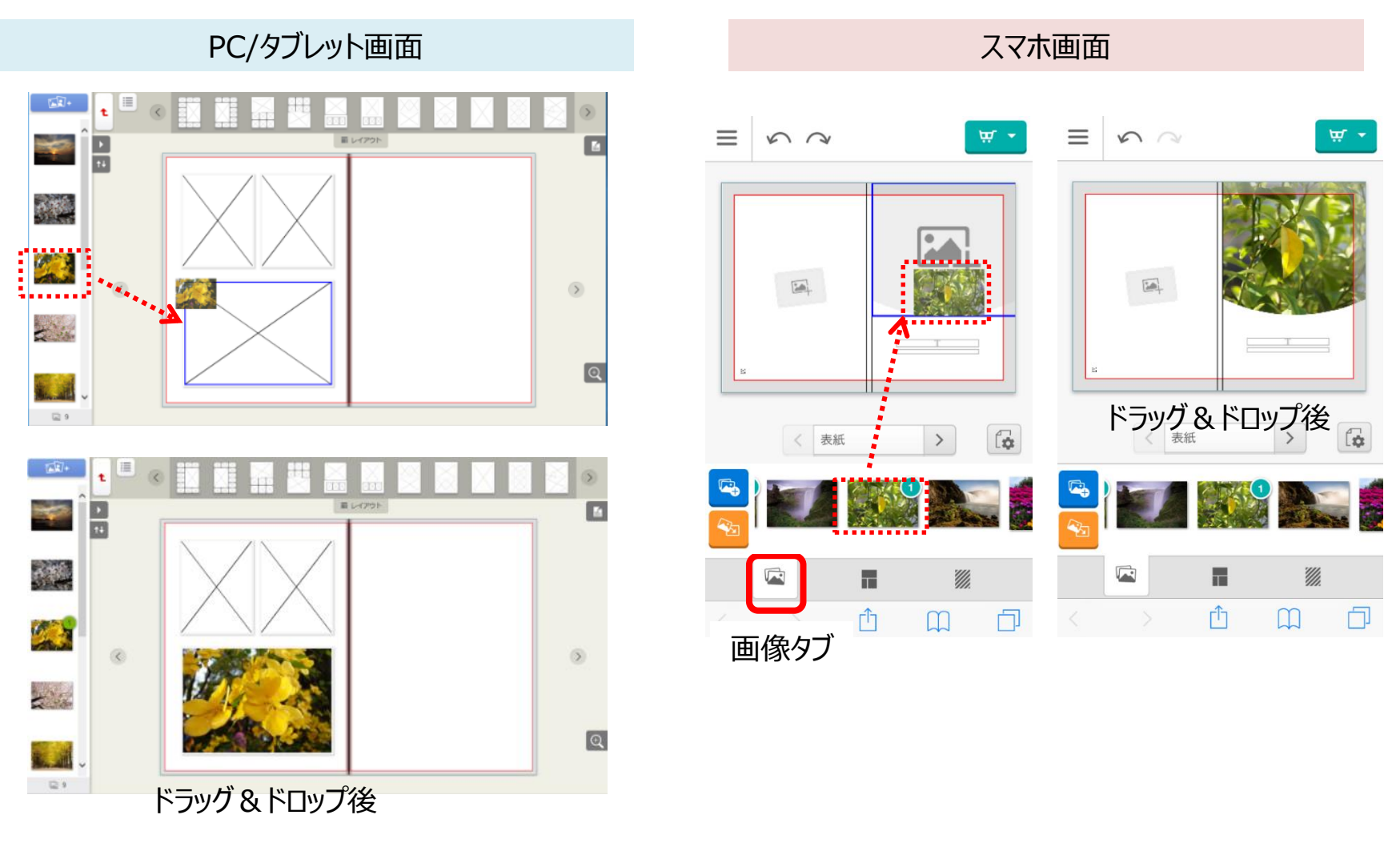

# 2. 編集する (3) 背景を入れる。

背景タブで表示されるリストから選択して、ページへドラッグ&ドロップ。

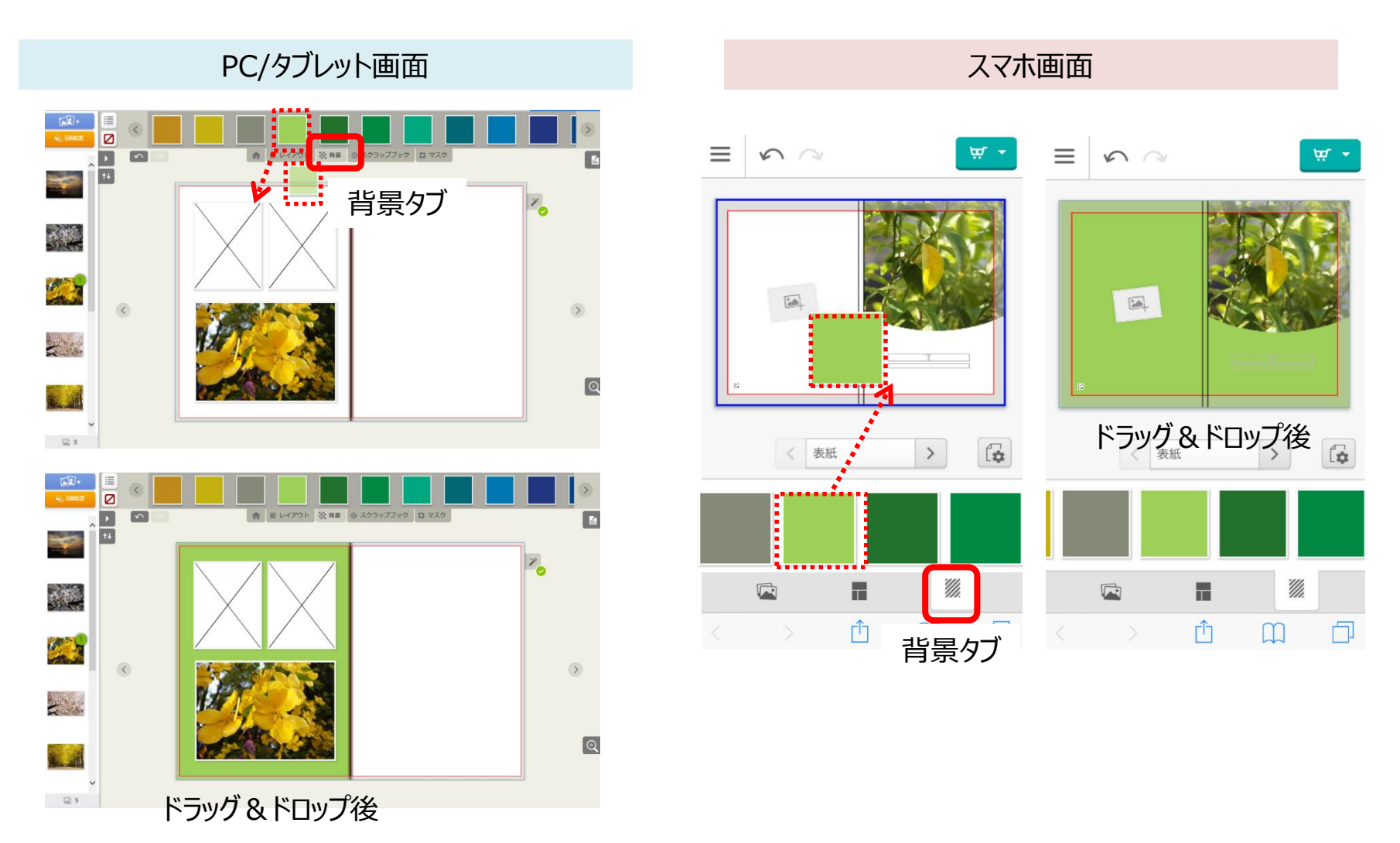

# **2. 編集する** (4) テキストを入れる。

テキストボックスをダブルクリック(タップ)して、「テキスト編集」画面で入力。

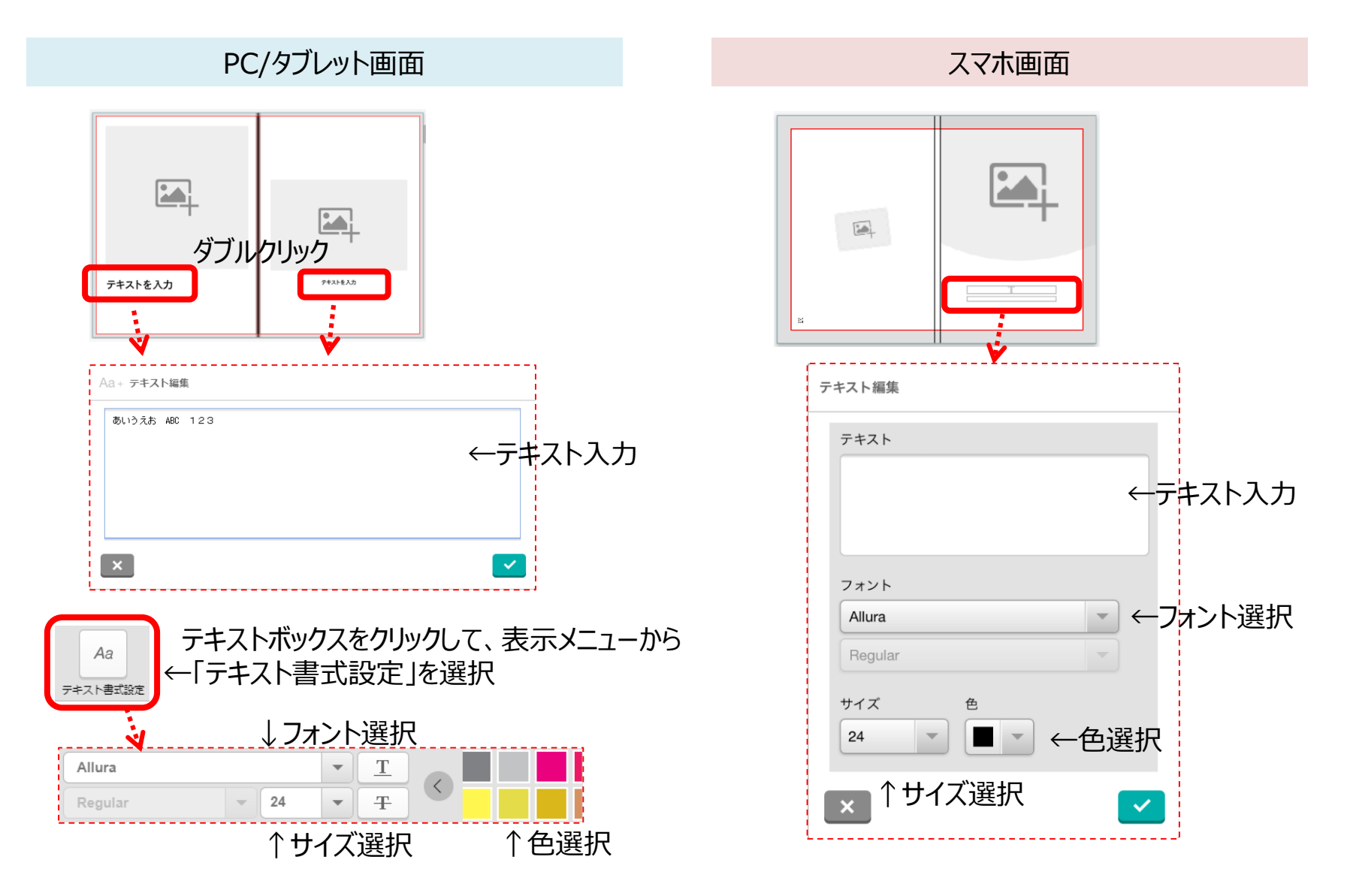

# 2. 編集する

# 『こだわり編集』 『かんたん編集』 機能比較表

#### PC/タブレット = 『こだわり編集』 ※画面内で『かんたん編集』へ切替え可能。

スマホ = 『かんたん編集』 ※『こだわり編集』はありません。

| 網掛け項目 |  |
|-------|--|
|-------|--|

『こだわり編集』にあって 『かんたん編集』に無い機能

|     | 機能                     | こだわり編集 | かんたん編集 |
|-----|------------------------|--------|--------|
| 基本メ |                        | •      |        |
| 1   | プロジェクト保存               | 0      | 0      |
| 2   | プレビュー                  | 0      | 0      |
| 3   | 日本語⇔英語切替               | 0      | 0      |
| 4   | ログアウト                  | 0      | 0      |
| 5   | 注文カート                  | 0      | 0      |
| 6   | 画像アップロード               | 0      | 0      |
| 7   | 画像自動配置                 | 0      | 0      |
| 8   | ページ追加・削除               | 0      | 0      |
| 9   | 画像ボックス・テキストボックス「追加・削除」 | 0      | ×      |
| 10  | 画像ボックス・テキストボックス「切り取り」  | 0      | ×      |
| 11  | 画像ボックス・テキストボックス「コピー」   | 0      | ×      |
| 12  | 画像ボックス・テキストボックス「貼付け」   | 0      | ×      |
| 編集メ | <b>ニ</b> ュー            |        |        |
| 1   | レイアウト選択                | 0      | 0      |
| 2   | 背景選択                   | 0      | 0      |
| 3   | スクラップブック選択             | 0      | ×      |
| 4   | マスク選択                  | 0      | ×      |
| 5   | 画像オプション機能              |        |        |
|     | 5-1 回転                 | 0      | 0      |
|     | 5-2 トリミング              | 0      | 0      |
|     | 5-3 画像ボックス位置・サイズ変更     | 0      | ×      |
|     | 5-4 明るさ・コントラスト調整       | 0      | ×      |
|     | 5-5 カラー・グレー・セピア選択      | 0      | ×      |
|     | 5-6 外枠を付ける・影を付ける       | 0      | ×      |
|     | 5-7 不透明度調整             | 0      | ×      |
| 6   | テキストオプション機能            |        |        |
|     | 6-1 フォント変更             | 0      | 0      |
|     | 6-2 サイズ変更              | 0      | 0      |
|     | 6-3 色変更                | 0      | 0      |
|     | 6-4 テキストボックス位置・サイズ変更   | 0      | ×      |
|     | 6-5 回転                 | 0      | ×      |
|     | 6-6 背景色変更              | 0      | ×      |
|     | 6-7 外枠を付ける             | 0      | ×      |
|     |                        |        |        |

### 3.保存する ※自動保存はされません。必ず「保存」してください。

①「保存」ボタンをクリック(タップ)して(初回のみアカウント作成)、②プロジェクト名 を付けて保存します。

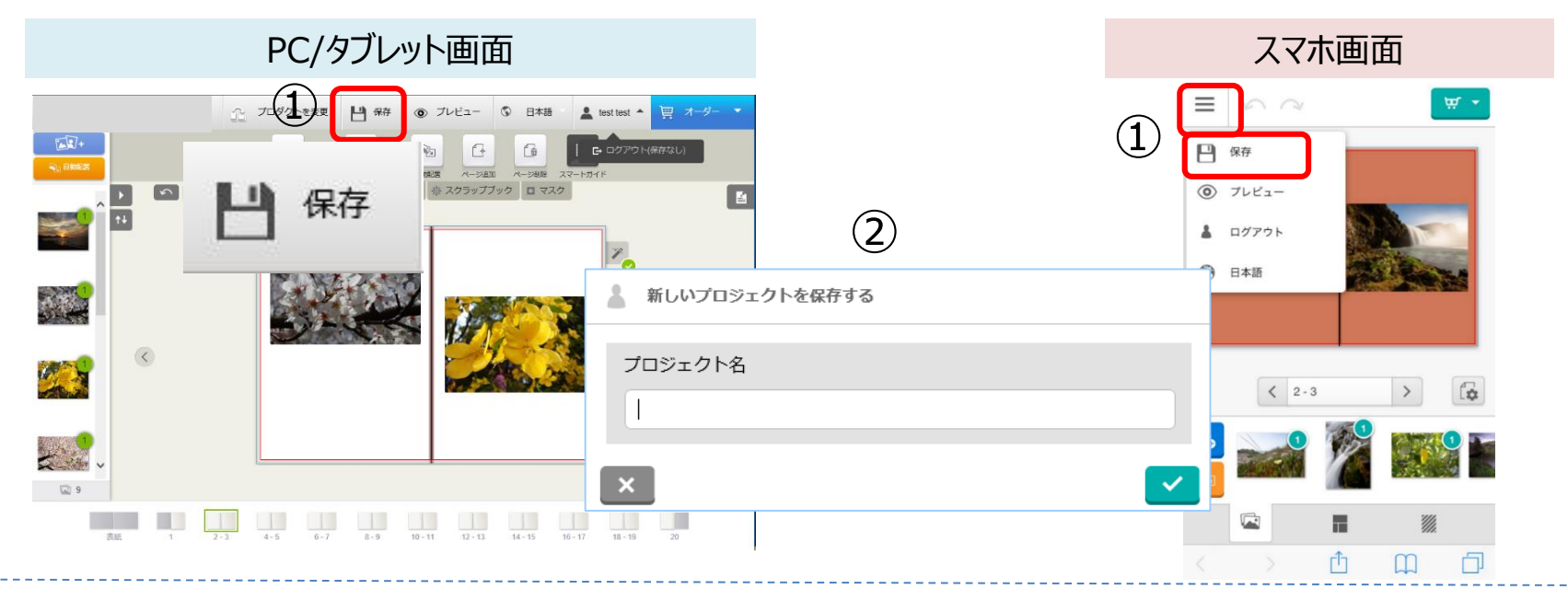

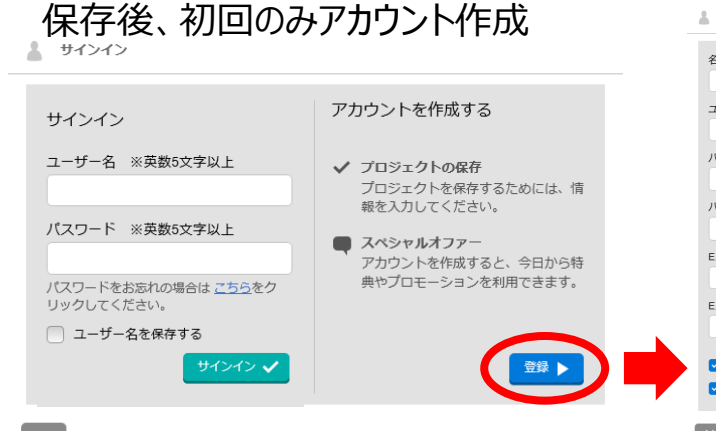

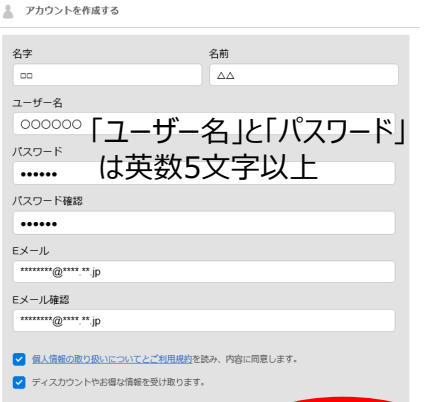

【重要】

※「ユーザー名」と「パスワード」は再編 集や注文時に必要になりますので、忘 れないよう、必ずメモ等に控えてください。

※データ保存期間は21日間です。 未編集のまま21日経過すると、編集 中のデータが削除されます。 (削除の7日前・4日前・前日にアラー トメールが届きます)

# STEP2.編集再開から注文まで

# 4. 編集再開する

①WEBサイトの「再編集はこちら」の「サイン イン」をクリック(タップ)します。

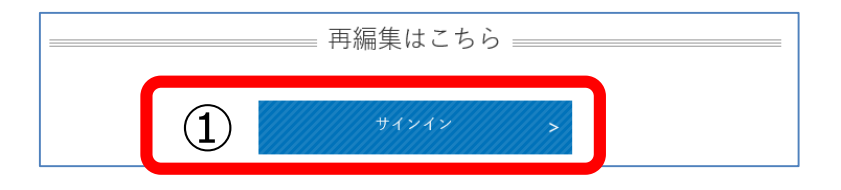

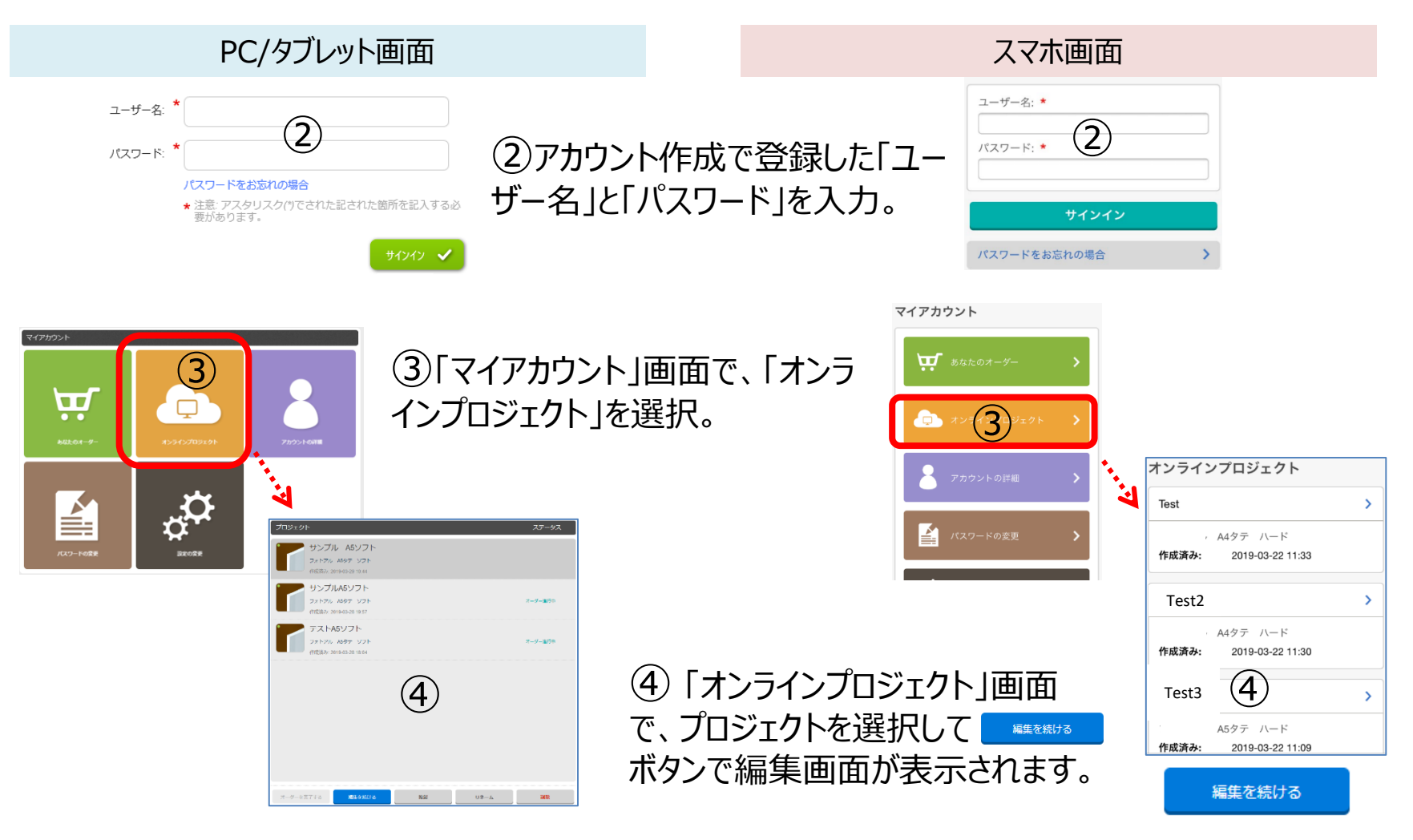

# 5. 注文する

(1)編集が終わったら「保存」して、「オーダー」ボタンをクリック(タップ)します。

PC/タブレット画面 スマホ画面 = \n n 🔒 🗗 💾 保存 🔘 プレビュー 🚯 - 🛔 藤崎企画推進部 ₩ オーダ □ 保存 Tat. T -画像ポックスの追加 テキストポックスの追加 自動配表 スマートガイド 7221-▲ ■ レイアウト 営 背景 非 スクラップブック ■ マスク 5 1 ţ† サンプル注文 フォトブック A5タテ ソフト 20p 20 ページ 2.580円 > 1 上記価格は、商品の単価です。 -ダー 🧹 9 

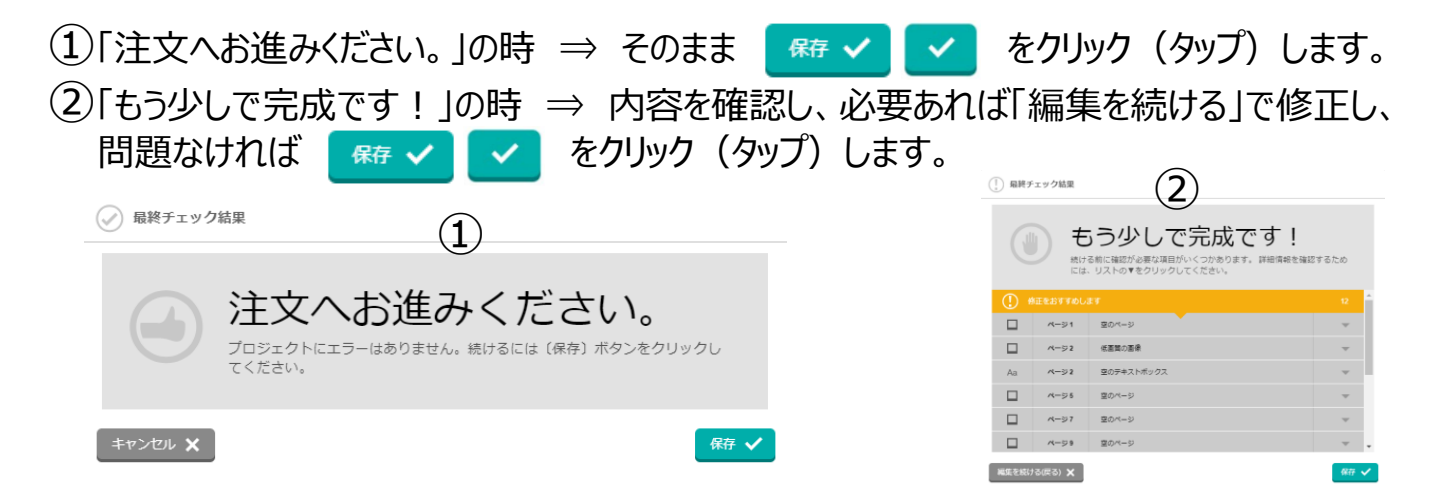

# 5. 注文する

#### ☆「アカウントの詳細」アップデート (初回のみ)

入力必須項目(\*印)を入力し、「変更」ボタンをクリック(タップ)します。

変更 🗸

PC/タブレット画面

| アカウントの詳細をアップデート                           | する        |
|-------------------------------------------|-----------|
| 国: *                                      | f Japan T |
| ※記入不要:                                    |           |
| 名字(10文字まで):                               | * 企画      |
| 名前(10文字まで):                               | フジサキ      |
|                                           |           |
| 都道府県(4文字まで):                              |           |
| 市区町村(16文字まで):                             | •         |
| 番地以降(20文字まで):                             |           |
| 建物名・部屋番号・会社名(20文字ま<br>で):                 |           |
| ※記入不要:                                    |           |
| ※記入不要:                                    |           |
| 電話番号 <b>*</b><br>(半角 「-]不要 例:0300010001): | •         |

| 国: *       |            |         |       |               |
|------------|------------|---------|-------|---------------|
| Japan      |            |         |       | $\overline{}$ |
| ※記入7       | 「要:        |         |       |               |
|            |            |         |       |               |
| 名字(10      | )文字まで):    | *       |       |               |
| テスト        |            |         |       |               |
| 名前(10      | )文字まで):    | *       |       |               |
| てすと        |            |         |       |               |
| 郵便番<br>(半角 | 号<br>「-」不要 | 例:10100 | 01):* |               |
|            |            |         |       |               |

スマホ画面

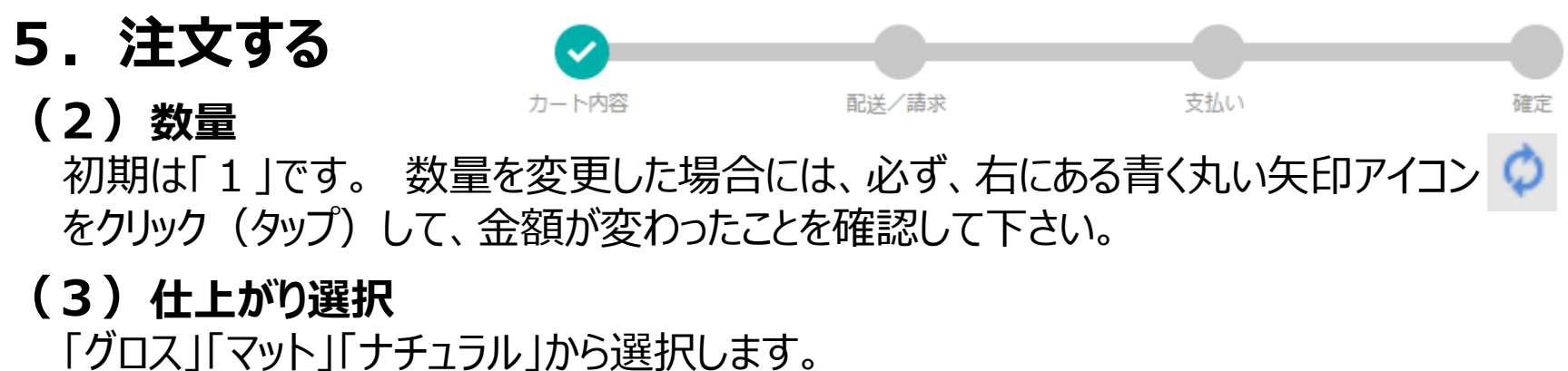

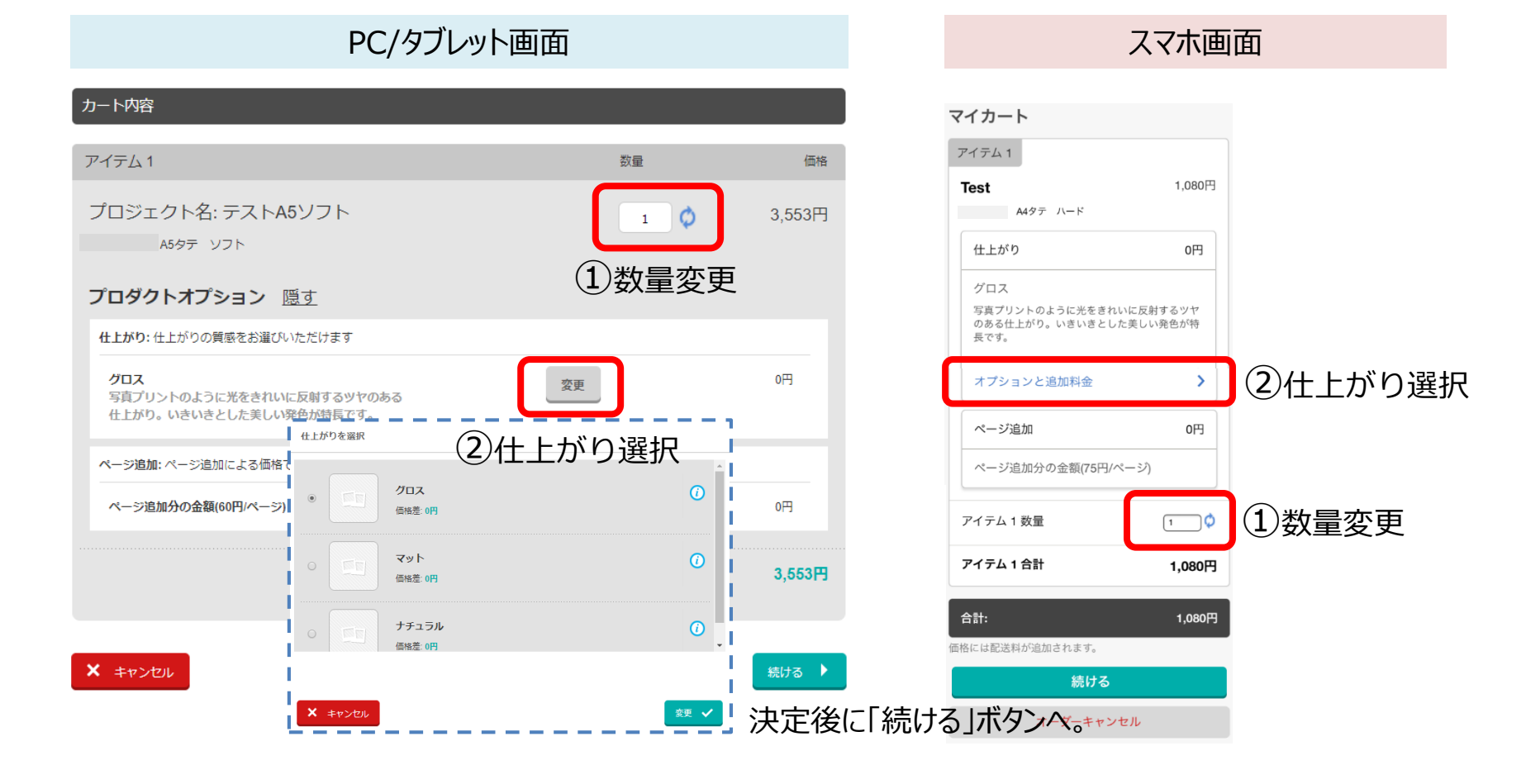

P12

# 5. 注文する

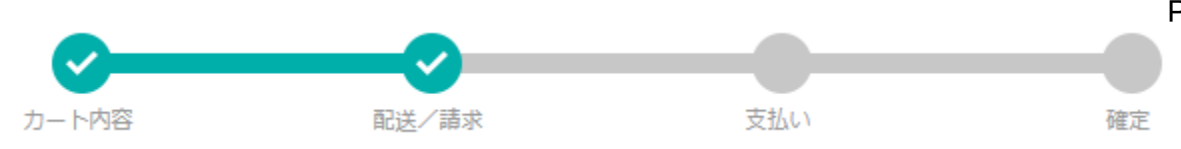

スマホ画面

## (4)受取り店舗選択

「店舗選択」ボタンでリストから受取り店舗を選択します。

PC/タブレット画面

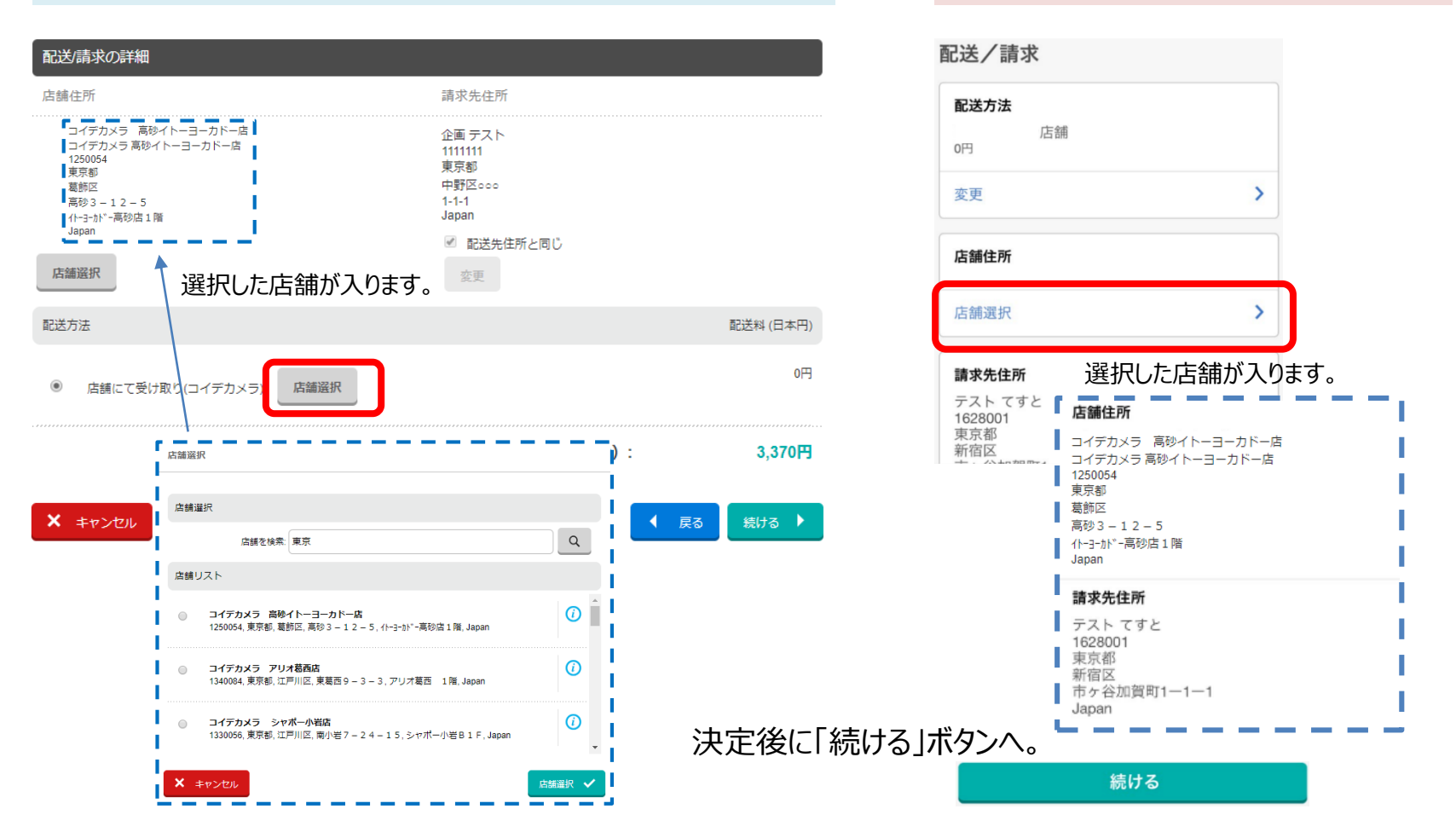

P13

#### 5.注文する カート内容 配送/請求 支払い 確定

(5) お支払い金額など注文内容に間違いがないか確認後、規約のチェックボックスに チェックを入れます。最後に オーターをWEITS イ ボタンをクリック (タップ) します。

【重要】 ※「オーダーを確定する」ボタンをクリック(タップ)後は、注文のキャンセルは行えません。

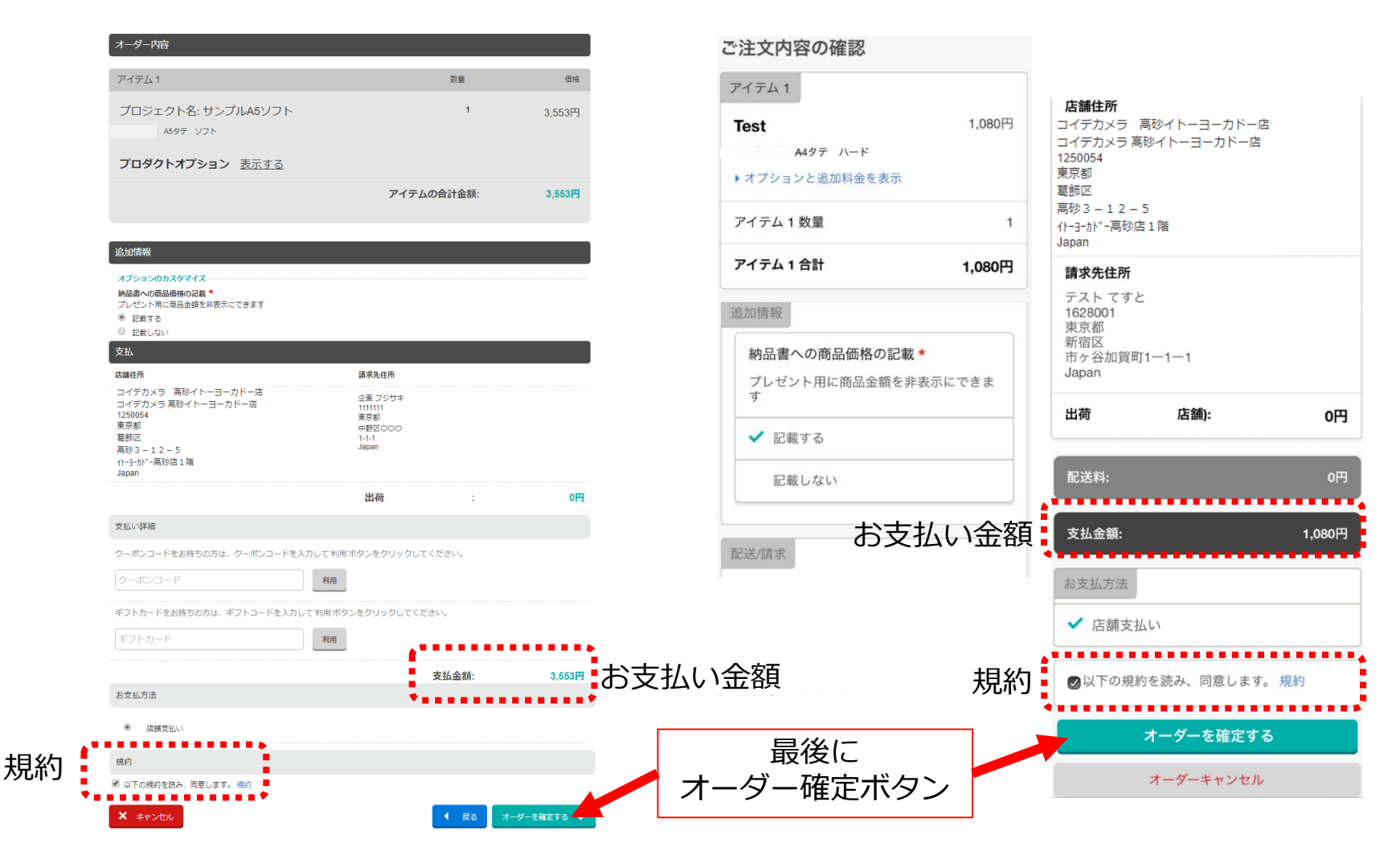

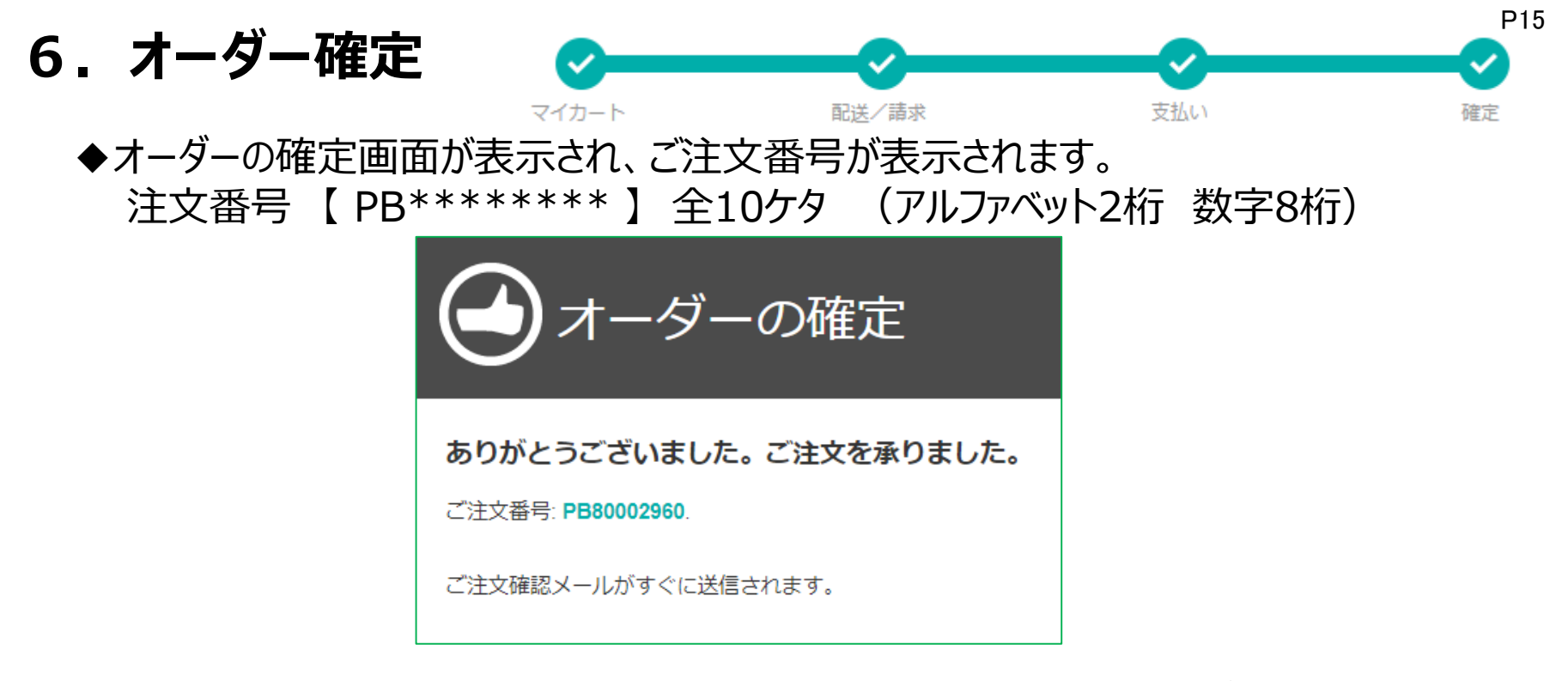

◆「アカウント詳細」のところで入力したメールアドレスに注文受付メールが送付されると、 注文完了です。

◆後日『お渡し準備のお知らせ』メールが届きましたら、
2~3日後に店舗でお支払い・お受け取りできます。

【重要】 ※商品お受け取りには、必ず注文番号が必要です。 『お渡し準備のお知らせ』メールをプリントするか、注文番号を控えてください。

## 推奨環境

### PC/タブレット

#### $\langle 0S \rangle$ [Windows] Windows 7 ~ 8 (32bit / 64bit) Windows 10 (x86 または x64 アーキテクチャのみ) [Mac] Mac OS X 10.10.x ~ 10.14.x ※Windows及びMac OS Xは、純正のOSのみ。 ※仮想環境やエミュレーションでの動作は保証しません。 ※Mac OS Xは、純正のApple Macコンピューターのみでサポート。 ※PowerPCアーキテクチャはサポートしていません。 <ブラウザ> [Windows] Chrome 最新(v28以降) / Firefox 最新(v23以降) / Internet Explorer 11 / Microsoft Edge最新(20.10240以降) [Mac] Chrome 最新 (v28以降) / Firefox 最新 (v23以降) / Safari 9 $\sim$ Safari 11 ※Chromeではツールバーの表示位置が下段になる場合があります。 ※Firefoxではメニューの表示順が変わる場合があります。 くハードウェアン

- メモリ : 2GB (4GB以上を推奨)
- HDD : 2GB以上(10GB以上推奨)の空き容量が必要
- モニター : 1024×768 (XGA) ピクセル以上の解像度 ※XGAより低い解像度の場合、操作に必要なボタンが隠れ、注文が出来ません。 ※タブレットでの編集時は、横表示でご使用してください。表示が崩れた際は向きを変えてください。
- 回線速度 : ブロードバンド回線 (ADSL以上推奨)

※ファイヤーウォールやプロキシサーバーなどの特別なセキュリティー設定をしている場合は注文できない可能性があります。 ※また、モバイルルーターでは注文できない可能性があります。

### スマートフォン

<OS> [iOS] 9, 10,11 [Android] OS 5.0以降

<ブラウザ> [iOS] Safari 最新のみ [Android] Chrome 最新のみ